# KLONDIKE GOLD INSTALLATION NOTES

It is recommended that you install Klondike Gold on your hard drive for the best performance. We recommend that you exit all applications before installing Klondike Gold so that other programs and drivers do not interfere with the installation process.

## To install Klondike Gold:

- 1. Activate Windows.
- 2. Insert the Klondike Gold CD (label up) into your CD-ROM drive.
- 3. Select RUN from the File menu in Program Manager.
- 4. Type the letter of your CD-ROM drive, followed by a colon and the command "install". eg. d:install
- 5. Click OK or press ENTER. This will install Klondike Gold to a directory called KLONGOLD on your hard drive C:. You may change the target directory if you prefer.
- 7. Click on Install or press ENTER. Installation will begin.
- 8. Follow instructions in this Read Me file for optimum performance.

Klondike Gold requires the latest version of QuickTime for Windows to run the movies. To install QuickTime for Windows 2.0.3:

- 1. In Windows, select RUN from the File menu in Program Manager.
- 2. Type the letter of your CD-ROM drive, followed by a colon and the command "qtinstal". eg. d:qtinstal
- 3. Click OK or press ENTER.
- 4. Continue by following the QuickTime for Windows installation instructions on the screen.
- 5. Windows 95 users should also install a special QuickTime component called MSVHDW95.QTC from the Microsoft Windows 95 release CD. It is located in the directory \Other\QTWFix.

Once the above steps have been performed, you may play Klondike Gold by double-clicking on the Klondike icon in Program Manager. That's it. Enjoy.

#### To Quit Klondike Gold:

You can quit the program by clicking on the button marked "Q" in the bottom left hand corner of the screen. Or, press Ctrl-PERIOD or Ctrl-Q. This will take you to the Klondike Gold credits. If you want to skip the credits, click on the scrolling credits, or press Ctrl-PERIOD or Ctrl-Q again.

## DNA Multimedia Corp.

## IF YOU ARE EXPERIENCING PROBLEMS:

- 1. First, make sure your system meets or exceeds the minimum system requirements as outlined on the packaging.
- 2. Ensure you have your system sound ON.
- 3. Colour setting for your system should be 256 colours. Other colour settings may give unpredictable results.
- 4. The quality of QuickTime playback depends on the speed of your processor, CD-ROM drive and the amount of available memory for your PC. For more information about QuickTime and about audio and video compatibility read the QuickTime for Windows ReadMe file.
- 5. Problems with sound cards and video displays are often the result of faulty device drivers supplied by the manufacturer. Ensure that you have the most recent sound and video drivers for your computer.
- 6. If you are experiencing jerky QuickTime movies, you may try changing your CD-ROM disk

cache by:

#### FOR WINDOWS 3.11:

- 1. In DOS v6.0 or later, run SMARTDRV with a Windows Cache Size (WinCacheSize) of 512 or smaller. Refer to your Windows 3.11 User's Guide or type HELP SMARTDRV at the DOS prompt to receive help about altering SMARTDRV settings.
- 2. We recommend using the SMARTDRV's /X switch to disable write-back caching to smoothen data transfer from your CD-ROM.
- 3. Also, disable CD-ROM caching by using the SMARTDRV's /U switch.

An example of implementing the above recommendations for SMARTDRV settings in your AUTOEXEC.BAT file would be:

C:\WINDOWS\SMARTDRV.EXE /X /U 2048 128

where 2048 = the initial cache size (InitCacheSize) in kbytes when SMARTDRV starts. 128 = limit in kbytes that Windows (WinCacheSize) can reduce the cache.

#### FOR WINDOWS 95:

- 1. Click on the Control Panel
- 2. Choose System Properties
- 3. Choose Performance
- 4. Choose File System-CDROM Supplemental cache size
- 5. Change to at least Double-speed drive for Optimize access pattern
- 7. If you are still experiencing any problems re-install Klondike Gold, including QuickTime for Windows 2.0.3 that came with the product.